保護者の皆様

令和3年11月12日

筑西市立嘉田生崎小学校長 宮川 勉

家庭にあるPCで「L-Gate」にログインする方法について(お知らせ)

晩秋の候、保護者の皆様におかれましては、ますますご健勝のこととお喜び申し上げます。日 頃より、本校教育振興のため特段のお力添えをいただき、厚く御礼申し上げます。

さて、家庭にあるPCからポータルサイト「L-Gate」にログインすれば、タブレットPCを持 ち帰らなくても、学校から貸与しているタブレットPCと同じソフト(「オクリンク」、「e-ライブラリ」、「Teams」)が使用できます。

つきましては、ログイン方法は下記のとおりとなりますので、家庭にお子様が使用できるPC があれば、活用をお願いいたします。

記

- 1 「L-Gate」ログイン方法
- ① 「Google Chrome」や「Microsoft edge」等の web ブラウザから、次の URL を開く。 (<u>http://chikusei.l-gate.net</u>)

※↑小文字のエル

- ② 個人の ID (●●●●●@chikusei.ed.jp)、パスワードを入力してログインする。
  ※●●●●●●は数字
- 2 「オクリンク」、「e-ライブラリ」の使用方法
- ① 「L-Gate」からは、学校で使用しているログイン方法と同じです。
- 3 「Teams」の使用方法

| ① 「L-Gate」にある下のアイコンをクリックする。                |         |
|--------------------------------------------|---------|
| 💼 家庭のパソコンからTeamsなどを使うときはこちら                | (+)     |
| 1                                          | w       |
| Office 365                                 | x       |
| Office365(Teamsなど) ログイン                    | •       |
| ② 「L-Gate」にログインする ID、パスワードを入力する。           | 0       |
| ③ office365 にログインされるので、画面左にある「Teams」をクリックす |         |
| る。                                         | N       |
| Teams アイコン                                 | ф<br>ці |
| 問い合わせ先                                     | )       |
| 筑西市立嘉田生崎小学校 教頭 栗山 千和                       |         |
| TEL 0296-22-3872                           |         |